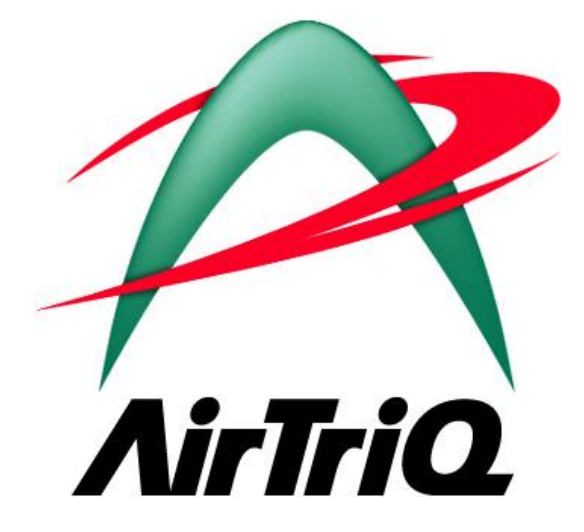

# AirTriQドリームキャビネット利用ガイド (iPhoneアプリ編)

2020年11月30日

本ガイドについて

本ガイドは AirTriQ ドリームキャビネットの iPhone アプリをご利用いただくためのガイドです。

© Copyright ユニアデックス株式会社 All rights reserved.

目 次

| Ι   | 動作環境                        | 3  |
|-----|-----------------------------|----|
| (a) | 対応機器                        | 3  |
| (b) | iOS のバージョン                  | 3  |
| (c) | 表示可能なドキュメントの種類              | 3  |
| II  | AirTriQ Connector の概要       | 4  |
| (a) | AirTriQ Connector とは?       | 4  |
| (b) | AirTriQ Connector のダウンロード   | 5  |
| (c) | 初期設定                        | 6  |
| (d) | AirtriQ 管理ツールでユーザー権限の設定     | 9  |
| III | AirTriQ Connector の操作方法について | 10 |
| (a) | ファイルの閲覧およびダウンロード機能          | 10 |
| (b) | 写真撮影およびアップロード機能             | 14 |
| IV  | お問い合わせ対応                    | 20 |
| (a) | ご契約に関するお問い合わせ               | 20 |
| (b) | 技術的なお問い合わせ                  | 20 |
| (c) | 障害情報 URL                    | 20 |

## I 動作環境

(a) 対応機器

iPhone

(b) iOS のバージョン

iOS12.4

AirTriQ Connector は、本ガイドの発刊現在で上記バージョンの動作を確認しております。

#### (c) 表示可能なドキュメントの種類

アップルのサポート情報(技術仕様)に準ずる。

http://support.apple.com/ja\_JP/specs/#iphone

※上記の表示可能なドキュメントの種類は、全ての表示を保証するものではありません。

# II AirTriQ Connector の概要

### (a) AirTriQ Connector とは?

AirTriQ Connector とは、AirTriQ ドリームキャビネット上のフォルダー/ファイルに対して、 iPhone からアクセスするための iPhone アプリケーションです。 AirTriQ Connector にはファイルを管理する機能はありませんので、アップロードの場合は他 のアプリから、ダウンロードの場合は他のアプリへ連携をします。

現在提供されている機能は以下の通りです。

- ファイル閲覧およびダウンロード機能 AirTriQドリームキャビネットのファイルの閲覧および他のアプリにダウンロード
- 写真撮影およびアップロード機能 アプリから写真を撮影し AirTriQ ドリームキャビネットにアップロード

それぞれの機能の詳細ついては次項以降で説明します。

AirTriQドリームキャビネットにアクセスするには、あらかじめ AirTriQドリームキャビネット上に ユーザーが登録されている必要があります。管理ツールを利用してユーザー登録をあらかじ め行ってください。管理ツールの詳しい操作方法については、「AirTriQドリームキャビネット 利用ガイド(管理ツール編)」をご覧ください。 (b) AirTriQ Connector のダウンロード

AirTriQ Connector は、AppStore より無料でダウンロードすることができます。

| ull au 🗢                              | 10:42                                                | A 94% 💼 🕯         |
|---------------------------------------|------------------------------------------------------|-------------------|
| く検索                                   |                                                      |                   |
| 12                                    | AirTriQ C<br>UNIADEX, Lt                             | connector<br>d.   |
| <b>2.8 ★ ★ ★ ☆</b><br>5件の評価           | \$                                                   | <b>4+</b><br>年齡   |
| 新機能                                   |                                                      | バージョン履歴           |
| バージョン1.3.2                            |                                                      | 1か月前              |
| iPhone対応                              |                                                      |                   |
| プレビュー<br>Carrier จ 136 PM             |                                                      | Carrier 🗢 1:38 PM |
| ホーム<br>2011年1月1日<br>2015年17 5年15 5年15 | ログイン<br>2011年1月1日日<br># (1994年1052 - # #gyr Rosonol. | 上入戻る atqconnec    |
| 顧客 ID<br>ユーザー ID                      |                                                      | Collabora Mail    |
|                                       |                                                      | Ú Q               |
| Today グーム                             | App 7                                                | アップデート 検索         |

(c) 初期設定

AirTriQ Connector を使用するには、初期設定が必要です。 ホーム画面より設定をタップします。

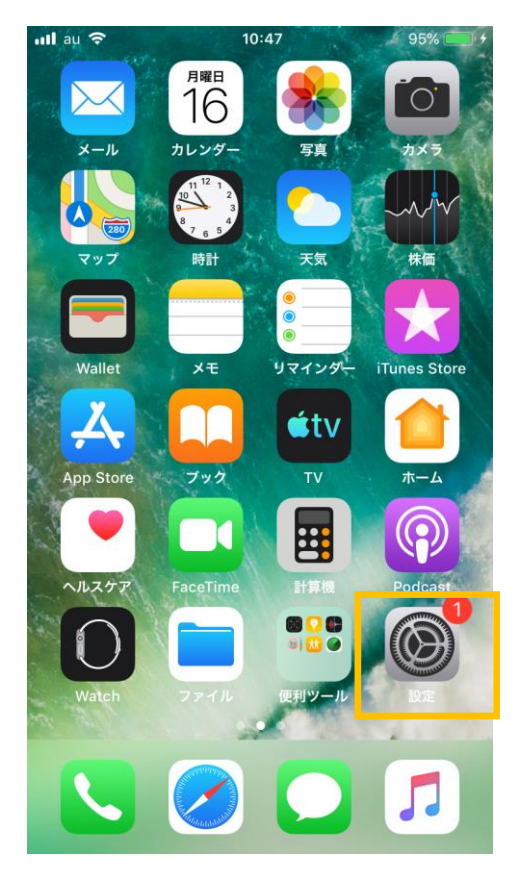

#### 設定画面が表示されます。

アプリケーショングループにある「AirTriQ Connector」をタップします。

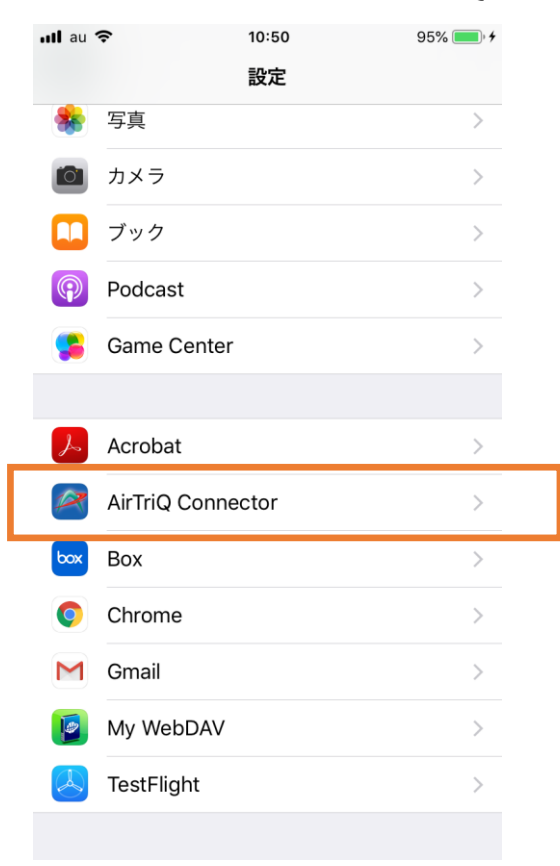

|                                  |                                                               |                      | > < 1/1/1/21 H                                |                                                             |                            |
|----------------------------------|---------------------------------------------------------------|----------------------|-----------------------------------------------|-------------------------------------------------------------|----------------------------|
| •II au 4G                        | 16:47                                                         | 96% 🔳                | ull au 4G                                     | 16:47                                                       | 96% 🔳                      |
| く設定                              | AirTriQ Connector                                             |                      | く設定                                           | AirTriQ Connector                                           |                            |
| AIRTRIQ CO                       | NNECTORにアクセスを許可                                               |                      | [接続先ドメイ<br>い。http:// ま<br>動的に付加し <sup>-</sup> | ン] には、AirTriQ の URL を入た<br>たは https:// を省略した場合は、<br>て接続します。 | してくださ<br>https:// を自       |
| אַל 🔟                            | 7                                                             |                      |                                               |                                                             |                            |
| 🔊 Siriと                          | 検索                                                            | >                    | ユーサー情報                                        |                                                             |                            |
|                                  |                                                               |                      | 顧客 ID                                         |                                                             |                            |
| (竹)) モバー                         | イルデータ通信                                                       |                      | ユーザー II                                       | D                                                           |                            |
|                                  |                                                               |                      | パスワード                                         |                                                             |                            |
| サーバー情報                           |                                                               |                      | 個人用アカウ                                        | ントの初期画面                                                     |                            |
| 接続先ドメ                            | イン                                                            |                      | 個人フォル                                         | ダを初期画面にする                                                   |                            |
| (URL)                            |                                                               |                      | 回人ノイル                                         | クを初朔回回にする                                                   |                            |
| [接続先ドメイ<br>い。http:// ま<br>動的に付加し | ン] には、AirTriQ の URL を入力し<br>たは https:// を省略した場合は、h<br>て接続します。 | ,てくださ<br>https:// を自 | 個人用アカウ:<br>フォルダのPe<br>す。(コラボ)                 | ットの初期画面を設定します。Ol<br>rsonalフォルダが初期画面として<br>レーションユーザの動作には影響   | Nの場合は個人<br>「設定されま<br>しません) |
| ユーザー情報                           |                                                               |                      |                                               |                                                             |                            |
| 顧客 ID                            |                                                               | AirTriQ Conn         | ector 1.4.1                                   |                                                             |                            |
|                                  |                                                               |                      |                                               |                                                             |                            |

設定項目 内容 カメラ カメラで写真を撮影してアップロードする場合は有効にします。 接続先ドメイン(URL) 接続先 URL を指定します。 接続先 URL は、ご契約時にお知らせしているログイン URL から 末尾の「/wc/」を外したものになります。 例えば、 ログイン URL が https://dc1.airtrig.jp/wc/の場合 接続先 URL は <u>https://dc1.airtriq.jp</u> になります。 顧客 ID を設定した場合はログイン画面で入力を省略できます。 顧客 ID\*1 ユーザーID\*1 ユーザーIDを設定した場合はログイン画面で入力を省略できま す。 パスワード\*1 パスワードを設定した場合はログイン画面で入力を省略できます。 個人フォルダーを ログイン後に表示されるフォルダーを個人フォルダーにする設定 初期画面にする ※管理者、一般ユーザーの設定のみが有効となる。

\*1 任意の設定項目になりますので、必要に応じて設定してください。

(d) AirtriQ 管理ツールでユーザー権限の設定

AirTriQ 管理ツールでユーザーID 毎に AirTriQ Connector の権限設定を必要に応じて行ってください。

|            | 設定内容                    | 内容                               |
|------------|-------------------------|----------------------------------|
| $\bigcirc$ | 閲覧のみ <mark>(初期値)</mark> | ・AirTriQ上のファイルを閲覧することができます。      |
|            |                         | ・アップロードやダウンロードはできません。            |
| 2          | アップロード可能                | ・AirTriQ上のファイルを閲覧することができます。      |
|            |                         | ・写真を撮影してAirTriQにアップロードすることができます。 |
|            |                         | ・ダウンロードはできません。                   |
| 3          | ダウンロード可能                | ・AirTriQ 上のファイルを閲覧して、ナビゲーションバーから |
|            |                         | 「コピーを送信」をタップして iPad 上の他のアプリに連携する |
|            |                         | ことができます。連携先のアプリがファイルの受け取りが可能     |
|            |                         | かどうかは、連携先のアプリケーションに依存します。        |
|            |                         | ・アップロードはできません。                   |
| 4          | アップ/ダウンロード可             | 上記②③の写真を撮影してアップロード、「コピー送信」をタ     |
|            | 能                       | ップして他のアプリに連携してダウンロードすることが可能で     |
|            |                         | す。連携先のアプリがファイルの受け取りが可能かどうかは、     |
|            |                         | 連携先のアプリケーションに依存します。              |

# III AirTriQ Connector の操作方法について

# (a) ファイルの閲覧およびダウンロード機能

AirTriQドリームキャビネットからファイルの閲覧およびダウンロードするための機能です。 AirTriQConnector アイコンをタップします。

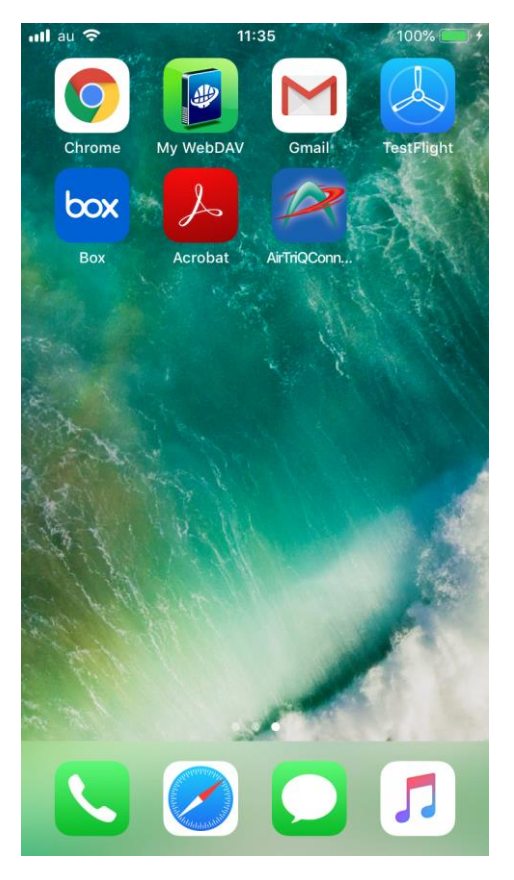

AirTriQ Connector のログイン画面が表示されますので、ログイン情報を入力して、「ログイン」 ボタンをタップします。

| •III au 4G | 16:20 | 78% 💷                        |
|------------|-------|------------------------------|
|            | ホーム   | ログイン                         |
|            | O DIH | MILIONEX, AN FILM FEDOMENDA. |
|            |       |                              |
| 顧客 ID      |       |                              |
| ユーザー ID    |       |                              |
| パスワード      |       |                              |
|            |       |                              |
|            |       |                              |
|            |       |                              |
|            |       |                              |
|            |       |                              |
|            |       |                              |
|            |       |                              |

ログインしたユーザーID がアクセスできるトップフォルダが表示されます。

It au 4G 16:44 78%●)
上へ戻る atqconnector ログアウト
Collabora Mail Personal
Project ReadOnly Share
再読み込み ソート €€€€

または、設定画面で設定した個人フォルダが表示されます。

閲覧するファイルフォルダのアイコンをタップします。ここでは、share フォルダのアイコンをタッ プします。

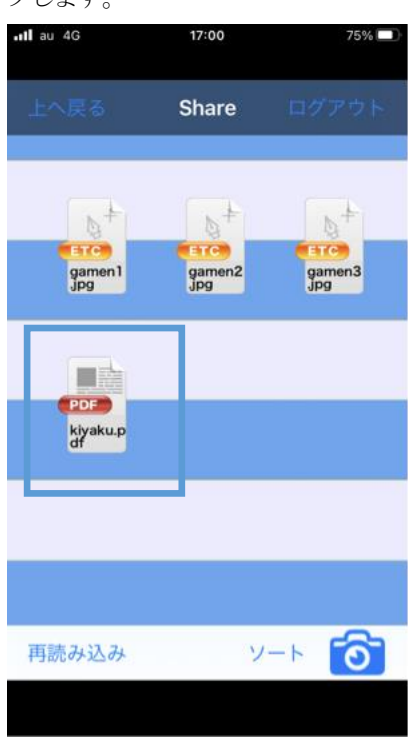

AirTriQConnector でファイルを閲覧することができます。

| ∎l au 4G | 17:08                                                                      | 73% 🔲       |
|----------|----------------------------------------------------------------------------|-------------|
|          |                                                                            |             |
|          |                                                                            |             |
| = 7      | المراجع المراجع المراجع المراجع                                            | + >>+ ==    |
| 戻る       |                                                                            | で达悟         |
|          | AlvTrig ドリームキャビネットサービス                                                     |             |
|          | 利用規約                                                                       |             |
|          | 1911 M M M                                                                 |             |
| (11.05)  |                                                                            |             |
| 81.8     | ハニアデックス株式会社 (以下「幣社」という) は、ホテービスの転用者 (以下「幣品                                 | (者) という)    |
|          | におし、このAirTill ドナームキャビネットサービス利用用的 (以下「本規約」とい                                | 5) にもとつ     |
|          | いてANTHQ FF-ルキャビネットサービス (以下(本サービス) という) を指抗す<br>中、                          | 550211      |
|          |                                                                            |             |
| 088-0    | (A)                                                                        |             |
| 8 2 8    | 本期約において使用される用語の定義は次の各号のとおりとします。<br>(1) 「ホービスが最多」とは、ホルービスの構成なな、構成範疇、構成でき、取用 | ALC: NO.    |
|          | (1) 「デービス目標家」とは、ホテービスの構成では、他外報告、他外方法、わかの<br>の選集件が記載された文書を始称していうものとします。     | ADD IN COME |
|          | (2) 「デリームキャビネットサーバー」とは、ホテービスを契約者へ提供するため                                    | :男社が現意      |
|          | したサーバーをいうものとします。                                                           |             |
|          | (3) 「解答 15) とは、ホテービスを利用するにあたり契約者を一言に将定するため<br>とものというで、                     | の構計を有い      |
|          | うちやとします。<br>(4) 「ホーザー目」とは、ドタームキャビネットサーバーにアクセスする際、工作)                       | CRACKS.     |
|          | あを表す太平可で洗の各 ひを訪称していうものとします。                                                |             |
|          | (注) 「聖理者用 注)」とは、契約者のニーデーは を契約者が聖理するためのニーデー                                 | -D &1155    |
|          | oblet.                                                                     |             |
|          | (4) 1一般ユーザー用 (5) とは、例約者のエンドユーザーが使用するユーザー(5 を)<br>ます。                       | 196026      |
|          | (1) 「コラボレーションコーデー(3) とは、契約素ジコラボレーションに規制する)                                 |             |
|          | いらものとします。                                                                  |             |
|          | (目) 「バスワード」とは、ドタームキャビキットサーバーにアクセスする際、正式)                                   | 化用者である      |
|          | ことを表す文字列をいうものとします。<br>100 「単原料的」とは、単称単の単分からま単的にもしたくあみービスの単単本作              | 111110      |
|          | 約至いうものとします。                                                                |             |
| 180.0    |                                                                            |             |
| 0.3.8    | 弊性は、契約者の表示を作ることなく本規的を実定することができます。この場合、                                     | 5.8301252   |
|          | づく本サービスの料金その他の条件は、変叉後の規約によるものとします。                                         |             |
|          |                                                                            |             |
| (ADD-0)  | 2010<br>単計した型の書への法知は、第三オール、素サービスのホームパージトでの一般第三                             | 20123       |
|          | または最新等性化が適当と認める方法により行われるものとします。                                            |             |
| 2        | 前項の通知が電子メールで行われる場合、契約者が良ら発展または変更の下級をした                                     | モデメールア      |
|          | ドレス宛の地位をもって連知が完了したちのとみなします。また、原明の通知以木中                                     | -ビスのカー      |
|          |                                                                            |             |
|          |                                                                            |             |
|          |                                                                            |             |
|          |                                                                            |             |
|          |                                                                            |             |
|          |                                                                            |             |
|          |                                                                            |             |
|          |                                                                            |             |
|          |                                                                            |             |
|          |                                                                            |             |
|          |                                                                            |             |

閲覧しているファイルは以下の手順で他のアプリケーションに渡しダウンロードすることができます。

- ナビゲーションバーの「コピーを送信」をタップして表示されるメニューから連携するアプリ ケーションをタップする。
- ② 「コピーを送信」についてはダウンロード可能な権限が付与されていない場合は表示され ません。
- ③ 連携先のアプリがファイルを受け取れるかどうかは、連携先アプリの仕様に依存します。 ご留意ください。

(b) 写真撮影およびアップロード機能

アプリ内で写真を撮影し AirTriQ ドリームキャビネットへアップロードするための機能です。 AirTriQConnector アイコンをタップします。

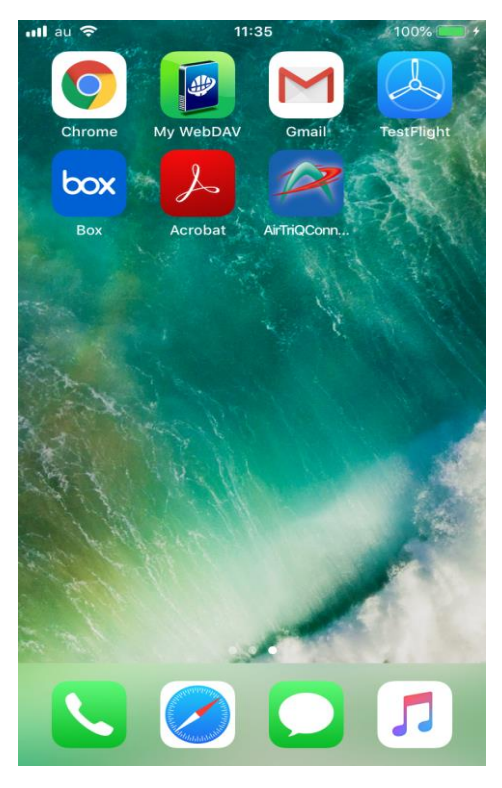

AirTriQ Connector のログイン画面が表示されますので、ログイン情報を入力して、「ログイン」 ボタンをタップします。

| •II au 4G | 16:20 | 78% 🔲                                           |
|-----------|-------|-------------------------------------------------|
|           | ホーム   | ログイン                                            |
|           | O DIH | III CEDIIICE<br>VILLOEX. All Filipin Frosanool. |
|           |       |                                                 |
| 顧客 ID     |       |                                                 |
| ユーザー ID   |       |                                                 |
| パスワード     |       |                                                 |
|           |       |                                                 |
|           |       |                                                 |
|           |       |                                                 |
|           |       |                                                 |
|           |       |                                                 |
|           |       |                                                 |
|           |       |                                                 |

ログインしたユーザーID がアクセスできるトップフォルダが表示されます。

| ull au 4G       | 16:44        | 76% 💷    |
|-----------------|--------------|----------|
| 上へ戻る a          | atqconnector | ・ログアウト   |
|                 |              |          |
|                 |              |          |
| Collabora<br>ti | Mail         | Personal |
|                 | _            |          |
|                 |              |          |
| Project         | ReadOnly     | Share    |
|                 |              |          |
|                 |              |          |
| 両詰み込み           | 11.          |          |
| 円式の込み           |              |          |
|                 |              |          |

または、設定画面で設定した個人フォルダが表示されます。

写真をアップロードするフォルダをタップします。

※AirTriQConnector では「期限付きダウンロード」機能はご利用いただけません。Mailフォル ダについて、一般ユーザーや管理者ユーザーについてタップは可能ですが、Mailフォルダ 下の権限のないフォルダについてはアクセスはできません。Mailフォルダについては利用し ないようにお願いします。もし、誤って、Mailフォルダ直下に写真のアップロードを行った場合 は、ネットワークドライブ機能から、ファイルを削除するようにしてください。

※そのほかのフォルダについては、パソコン版のAirTriQと同様の仕様です。

#### カメラアイコンをタップします。

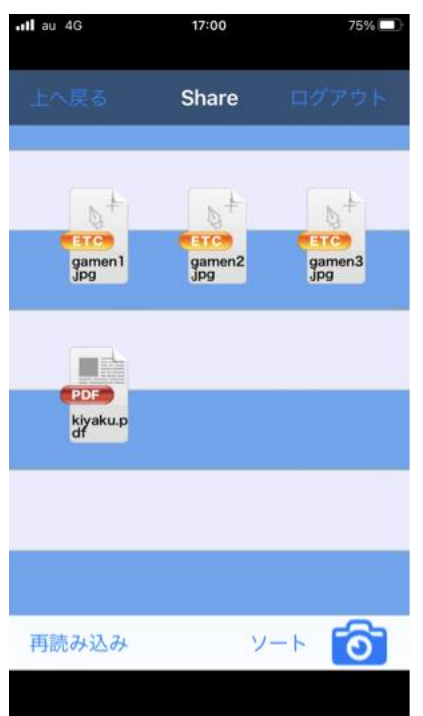

写真ファイルの取り込み元を選択できます。これから写真を撮影する場合は「カメラ」、すでに撮影済みのファイルをアップロードする場合は「ライブラリ」を選択してください。

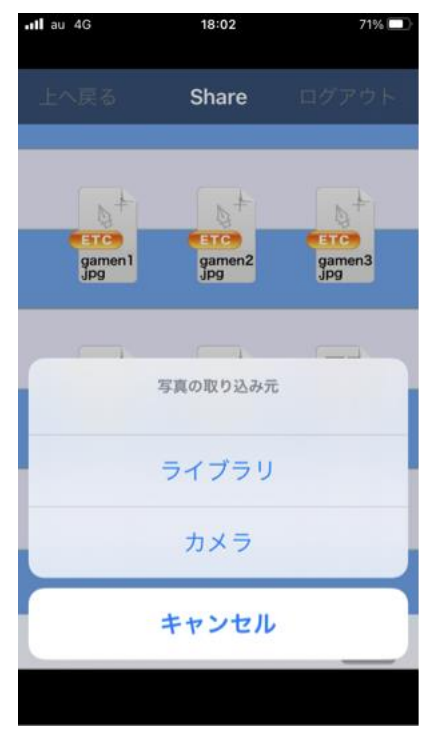

カメラを選択するとiPhoneのカメラアプリが起動します。シャッターボタンをタップして写真を撮 影してください。撮影後「写真を使用」と「再撮影」のボタンが表示されます。「写真を使用」を タップすると、撮影した写真データのアップロード準備に移ります。「再撮影」をタップすると再 びカメラアプリで撮影ができるようになります。

「写真を使用」をタップするとアップロードするファイルの名前を入力するダイアログが表示されます。任意の名前を入力して「OK」をタップしてください。空白は許可されません。 「Cancel」をタップすると、フォルダ表示画面へ戻ります。

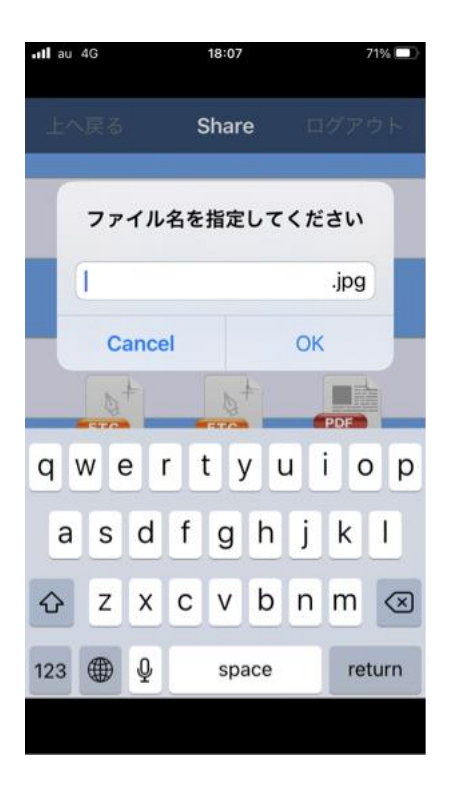

「OK」をタップすると写真ファイルが AirTriQ ドリームキャビネットの現在表示中のフォルダに アップロードされます。フォルダに保存権限がない場合は「ファイルをアップロードできません でした」とエラーメッセージが表示されますので、適切なフォルダへ移動してから再度実行し てください。

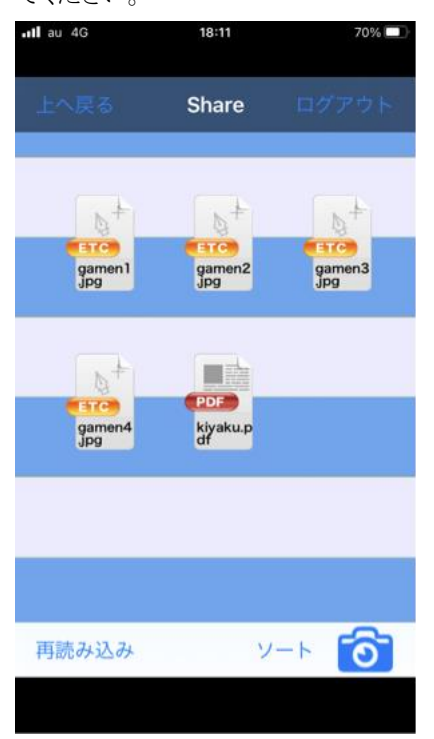

写真ファイルの取り込み元選択時に「ライブラリ」をタップすると、iPhoneの「写真」アプリが起動して、すでに撮影済みで iPhone に保存されているファイルをアップロードすることができます。「写真」アプリから任意の写真データを選択すると、ファイル名を入力するダイアログが表示されるので、あとは写真撮影時と同じ手順でファイルをアップロードしてください。

# Ⅳ お問い合わせ対応

お問い合わせは登録された連絡担当者様からのみを受付致します。

#### (a) ご契約に関するお問い合わせ

| 項目    | 説明                    |
|-------|-----------------------|
| 窓口    | AirTriQ インフォメーションセンター |
| 受付時間  | 弊社営業日 9:00~17:00      |
| 電子メール | info@airtriq.jp       |

#### (b) 技術的なお問い合わせ

| 項目    | 説明                 |
|-------|--------------------|
| 窓口    | AirTriQ サポートセンター   |
| 受付時間  | 弊社営業日 9:00~17:00   |
| 電子メール | support@airtriq.jp |

# (c) 障害情報 URL

以下のホームページで障害情報を公開しています。

http://www.airtriq.jp/mainte.html